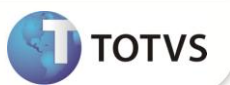

# Artigo 271 do RICMS do PR – Cálculo de ICMS – ST

| Produto         | : | Microsiga<br>versão 11 | Protheus <sup>®</sup> | Faturamento | Chamado           | : | TERTQG   |
|-----------------|---|------------------------|-----------------------|-------------|-------------------|---|----------|
| Data da criação | : | 21/03/2012             |                       |             | Data da revisão   | : | 21/06/12 |
| País(es)        | : | Brasil                 |                       |             | Banco(s) de Dados | : | Todos    |

## Importante

Para informações sobre utilização da Nota Fiscal de Serviço Eletrônica, é fundamental a leitura do Manual para Documentos Eletrônicos que encontra-se disponível no portal do TDN pelo link <u>http://tdn.totvs.com/kbm#117725</u> no tópico Nota Fiscal de Serviço Eletrônica (ABRASF/DSFNET).

Está disponível a impressão do Artigo 271 do Regulamento do ICMS de Paraná na Nota Fiscal Eletrônica.

§ 1º Para os fins do disposto no art. 472 e definição dos valores da base de cálculo para a retenção e do imposto retido, a serem informados na emissão de nota fiscal a outro contribuinte, os valores serão atribuídos em função do critério de que a primeira saída corresponderá à primeira entrada da mercadoria ou do valor médio decorrente da média ponderada dos valores praticados.

### PROCEDIMENTO PARA IMPLEMENTAÇÃO

# Importante

Antes de executar o compatibilizador UPDFIS é imprescindível:

- a) Realizar o *backup* da base de dados do produto que será executado o compatibilizador (diretório \PROTHEUS11\_DATA\DATA) e dos dicionários de dados SXs (diretório \PROTHEUS11\_DATA\ SYSTEM).
- b) Os diretórios acima mencionados correspondem à instalação padrão do Protheus, portanto, devem ser alterados conforme o produto instalado na empresa.
- c) Essa rotina deve ser executada em modo exclusivo, ou seja, nenhum usuário deve estar utilizando o sistema.
- d) Se os dicionários de dados possuírem índices personalizados (criados pelo usuário), antes de executar o compatibilizador, certifique-se de que estão identificados pelo *nickname*. Caso o compatibilizador necessite criar índices, irá adicioná-los a partir da ordem original instalada pelo Protheus, o que poderá sobrescrever índices personalizados, caso não estejam identificados pelo *nickname*.
- e) O compatibilizador deve ser executado com a Integridade Referencial desativada\*.

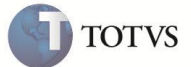

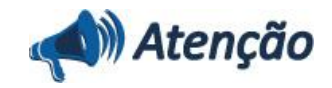

O procedimento a seguir deve ser realizado por um profissional qualificado como Administrador de Banco de Dados (DBA) ou equivalente!

<u>A ativação indevida da Integridade Referencial pode alterar drasticamente o relacionamento entre tabelas no</u> <u>banco de dados. Portanto, antes de utilizá-la, observe atentamente os procedimentos a seguir:</u>

i. No **Configurador (SIGACFG)**, veja **se a empresa utiliza** Integridade Referencial, selecionando a opção **Integridade/Verificação (APCFG60A)**.

ii. Se **não há** Integridade Referencial **ativa**, são relacionadas em uma nova janela todas as empresas e filiais cadastradas para o sistema e nenhuma delas estará selecionada. Neste caso, **E SOMENTE NESTE, não é necessário** qualquer outro procedimento de **ativação ou desativação** de integridade, basta finalizar a verificação e aplicar normalmente o compatibilizador, conforme instruções.

iii. <u>Se</u> há Integridade Referencial ativa em todas as empresas e filiais, é exibida uma mensagem na janela Verificação de relacionamento entre tabelas. Confirme a mensagem para que a verificação seja concluída, <u>ou</u>;

iv. <u>Se</u> há Integridade Referencial ativa em uma ou mais empresas, que não na sua totalidade, são relacionadas em uma nova janela todas as empresas e filiais cadastradas para o sistema e, somente, a(s) que possui(em) integridade está(arão) selecionada(s). Anote qual(is) empresa(s) e/ou filial(is) possui(em) a integridade ativada e reserve esta anotação para posterior consulta na reativação (ou ainda, contate nosso Help Desk Framework para informações quanto a um arquivo que contém essa informação).

v. Nestes casos descritos nos itens "iii" ou "iv", E SOMENTE NESTES CASOS, é necessário desativar tal integridade, selecionando a opção Integridade/ Desativar (APCFG60D).

vi. Quando desativada a Integridade Referencial, execute o compatibilizador, conforme instruções.

vii. Aplicado o compatibilizador, a Integridade Referencial deve ser reativada, **SE E SOMENTE SE tiver sido** desativada, através da opção Integridade/Ativar (APCFG60). Para isso, tenha em mãos as informações da(s) empresa(s) e/ou filial(is) que possuía(m) ativação da integridade, selecione-a(s) novamente e confirme a ativação.

#### Contate o Help Desk Framework EM CASO DE DÚVIDAS!

1. Em Microsiga Protheus® Smart Client, digite U\_UPDSIGAFIS no campo Programa Inicial.

## Importante

Para a correta atualização do dicionário de dados, certifique-se que a data do compatibilizador seja igual ou superior a **01/03/12.** 

2. Clique em OK para continuar.

3. Após a confirmação é exibida uma tela para a seleção da empresa em que o dicionário de dados será modificado ou é apresentada a janela para seleção do compatibilizador. Selecione o programa **U\_UPDSIGAFIS.** 

4. Ao confirmar é exibida uma mensagem de advertência sobre o backup e a necessidade de sua execução em modo exclusivo.

SIGAFAT – Artigo 271 do RICMS do PR – Cálculo de ICMS – ST

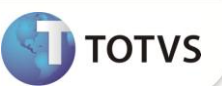

5. Clique em Sim para iniciar o processamento. O primeiro passo da execução é a preparação dos arquivos. É apresentada uma mensagem explicativa na tela.

6. Em seguida, é exibida a janela **Atualização concluída** com o histórico (log) de todas as atualizações processadas. Nesse log de atualização, são apresentados somente os campos atualizados pelo programa. O compatibilizador cria os campos que ainda não existem no dicionário de dados.

7. Clique em Gravar para salvar o histórico (log) apresentado.

8. Clique em **OK** para encerrar o processamento.

## ATUALIZAÇÕES DO UPDATE/COMPATIBILIZADOR

1. Criação ou Alteração no arquivo SX3 – Campos:

#### • Tabela SB1 – Descrição Genérica do Produto:

| Campo       | B1_RASTRO                                                                                                    |
|-------------|----------------------------------------------------------------------------------------------------|
| Тіро        | Caracter                                                                                                    |
| Tamanho     | 1                                                                                                    |
| Decimal     | 0                                                                                                    |
| Formato     | !                                                                                                    |
| Título      | Rastro                                                                                                    |
| Descrição   | Rastreabilidade Produto                                                                                                 |
| Nível       | 1                                                                                                    |
| Usado       | Sim                                                                                                    |
| Obrigatório | Não                                                                                                    |
| Browse      | Não                                                                                                    |
| Opções      | S=SubLote; L=Lote; N=Não utiliza                                                                                        |
| Help        | Rastreabilidade no Produto. "S" = Rastreabilidade SUBLOTE;"L" =<br>Rastreabilidade LOTE; "N" -= Não usa Rastreabilidade |

#### • Tabela SD5 – Requisições por Lote:

| Campo   | D5_LOTECTL |
|---------|------------|
| Тіро    | Caracter   |
| Tamanho | 10         |
| Decimal | 0          |
| Formato | @!         |

edos.\*

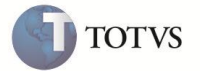

| Título      | Lote                                           |
|-------------|------------------------------------------------|
| Descrição   | Lote                                           |
| Nível       | 1                                              |
| Usado       | Sim                                            |
| Obrigatório | Sim                                            |
| Browse      | Não                                            |
| Help        | Numeração do Lote criada pelo próprio usuário. |

| Сатро       | D5_NUMLOTE     |
|-------------|----------------|
| Тіро        | Caracter       |
| Tamanho     | 6              |
| Decimal     | 0              |
| Formato     | @!             |
| Título      | Sub-Lote       |
| Descrição   | Sub-Lote       |
| Nível       | 1              |
| Usado       | Sim            |
| Obrigatório | Não            |
| Browse      | Sim            |
| Help        | Número do Lote |

• Tabela SD2 – Itens de Venda da NF:

| Campo       | D2_LOTECTL |
|-------------|------------|
| Тіро        | Caracter   |
| Tamanho     | 10         |
| Decimal     | 0          |
| Formato     | @!         |
| Título      | Lote       |
| Descrição   | Lote       |
| Nível       | 1          |
| Usado       | SIm        |
| Obrigatório | Não        |
| Browse      | Não        |

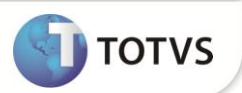

| Help        | Numeração do Lote criada pelo próprio usuário.                                                          |  |
|-------------|----------------------------------------------------------------------------------------------------|--|
|             |                                                                                                    |  |
| Campo       | D2_NUMLOTE                                                                                              |  |
| Тіро        | Caracter                                                                                                |  |
| Tamanho     | 6                                                                                                    |  |
| Decimal     | 0                                                                                                    |  |
| Formato     | @!                                                                                                    |  |
| Título      | Sub-Lote                                                                                                |  |
| Descrição   | Sub-Lote                                                                                                |  |
| Nível       | 1                                                                                                    |  |
| Usado       | Sim                                                                                                    |  |
| Obrigatório | Nâo                                                                                                    |  |
| Browse      | Não                                                                                                    |  |
| Help        | Número do Lote(utilizado na Rastreabilidade de produtos quando<br>parametro MV_RASTRO estiver ativado). |  |

• Tabela SF4 – Tipos de Entrada e Saída:

| Campo       | F4_ART274                                                                                                    |
|-------------|----------------------------------------------------------------------------------------------------|
| Тіро        | Caracter                                                                                                    |
| Tamanho     | 1                                                                                                    |
| Decimal     | 0                                                                                                    |
| Formato     | @!                                                                                                    |
| Título      | Inf.ST.Ant                                                                                                    |
| Descrição   | Inf.ST.Anterior                                                                                                    |
| Nível       | 1                                                                                                    |
| Usado       | Sim                                                                                                    |
| Obrigatório | Não                                                                                                    |
| Browse      | Sim                                                                                                    |
| Opções      | 1=Sim;2=Não                                                                                                    |
| Help        | Informar se o ICMS-ST da operação anterior será demonstrado na NF de<br>saida, conforme artigo 274 do RICMS/SP e artigo 271 do RICMS/PR. |

## 2. Alteração no arquivo SX6 – Parâmetros:

| Nome da Variável | MV_RASTRO |
|------------------|-----------|
| Тіро             | Caracter  |

# **Boletim Técnico**

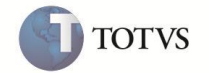

| Descrição    | Determina a utilização ou não da Rastreabilidade dos Lotes de Produção<br>(Informar S para Sim ou N para Não). |
|--------------|----------------------------------------------------------------------------------------------------|
| Valor Padrão | Ν                                                                                                    |

## INFORMAÇÕES TÉCNICAS

|                       | SM0 – Cadastro de Empresas; SA1 – Clientes; SA2 – Fornecedores;                                                                                |
|-----------------------|----------------------------------------------------------------------------------------------------|
| Tabelas Utilizadas    | SB1 – Descrição Genérica do Produto; SF4 – Tipos de Entrada e Saída;                                                                           |
|                       | SF3 – Livros Fiscais; SF2 – Cabeçalho das Notas Fiscais de Saída ;SFT - Livro<br>fiscal por item de nota ; SD2 – Itens da nota fiscal de saída |
| Rotinas Envolvidas    | Pedido de Venda (MATA410), Faturamento da Nota Fiscal (MATA460A),<br>Cadastro de TES (MATA080), Cadastro de Produtos (MATA010)                 |
| Sistemas Operacionais | Windows/Linux                                                                                                    |
| Número do Plano       | 0000006985/2012                                                                                                    |